Bruksanvisning innlogging Touch og registrering av konto.nr.

Gå inn på <u>www.Midtnett.no</u> og klikk på DIN SIDE. Eller klikk på linken: <u>https://dinside.midtnett.no/ISTouch/Login?enterprisetype=Dl&ReturnURL=Home%2FIndex</u>

| k∂<br>∰ midtnett.no                                                                                                    |          |          |          |           | _               | <b>a</b> | AMS A  | DIN SIDE     | NTAKT | ବ୍ ଜ ୪ |  |
|----------------------------------------------------------------------------------------------------|----------|----------|----------|-----------|-----------------|----------|--------|--------------|-------|--------|--|
|                                                                                                    | Midtnett | Flesberg | Nettleie | Tjenester | Driftsmeldinger | Aktuelt  | Om oss | Jobb hos oss | ٩     |        |  |
| <ul> <li>Feilmelding i Sigdal og Modum: Vakttelefon <u>32 78 32 79</u>, i Flesberg <u>32 76 07 00</u>.</li> <li>Ny utforming av nettleie fra 1. juli 2022 - <u>Les mer</u></li> <li>Pris på nettleie fra 10. oktober 2022 - <u>Les mer</u></li> <li>Felles kundesystem for alle kunder - <u>Les mer</u></li> <li>Kraftleverandører med gjennomfaktureringsavtale med Midtnett AS - <u>Les mer</u></li> <li>Kompensasjonsordning for høye strømpriser - <u>Les mer</u></li> <li>Bruksanvisning bryter i AMS-måler - <u>Les mer</u></li> </ul> |          |          |          |           |                 |          |        |              |       |        |  |
|                                                                                                    |          |          |          | 1500      |                 |          |        |              |       |        |  |
| KE                                                                                                    |          |          |          |           | L               |          |        |              |       |        |  |

Har du en registrert bruker kan du logge inn med telefonnummer og du får passord oversendt via SMS.

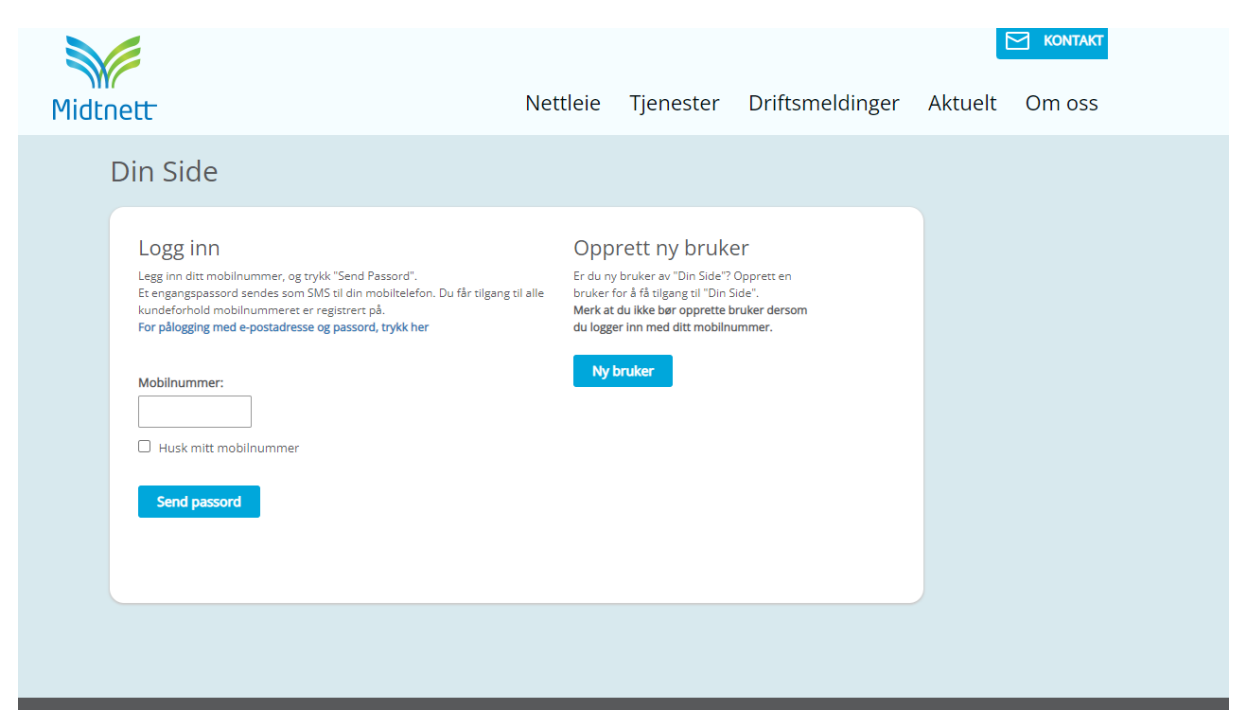

Etter innlogging vil du få en forespørsel om kontonummer. Klikk på registrer kontonummer.

Etter velykkert registrering får du denne tilbakemeldingen.

| Er riktig bankkontonummer<br>Har du fått tilgodebeløp på nettleiefaktura fra oss u<br>har ditt kontonummer vil beløpet bli trukket fra på               | registrert h    | OS OSS?<br>kontonummer. Hvis ikke vi |  |  |  |  |  |
|----------------------------------------------------------------------------------------------------|-----------------|--------------------------------------|--|--|--|--|--|
| Mottar du felles faktura på nettleie og strøm er det din strømleverandør som sørger for utbetalingen.<br>Registrerte kontonummer for ditt kundeforhold: |                 |                                      |  |  |  |  |  |
| KONTONUMMER                                                                                                    | ANLEGG/ADRESSER |                                      |  |  |  |  |  |
| Nytt kontonummer ble registrert!         Vi har oppdatert vårt kundesystem med nytt kontonummer         2300.       for ditt kundeforhold!              |                 |                                      |  |  |  |  |  |
| Videre til Din Side »                                                                                                    |                 |                                      |  |  |  |  |  |